مراحل تمديد يا درخواست گواهي ارزش افزوده

بصورت آنلاين

۱ – ابتدا به سایت <u>www.evat.ir</u> وارد شوید

۲- مطابق با تصویر زیر، (درخواست گواهینامه ثبت نام) را انتخاب نمایید

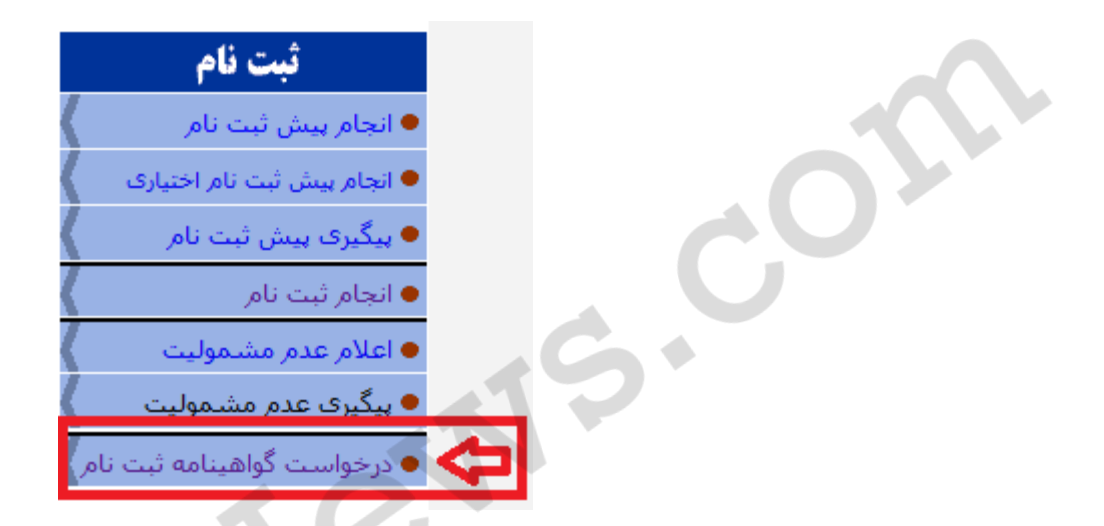

۳- پس از انتخاب منوی بالا به صفحه جدید وارد خواهید شد که در آن (نام کاربری) و (کلمه عبور) از شما درخواست میگردد، لطفاً نام کاربری و کلمه عبور مربوط به سامانه ارزش افزوده را وارد نمایید.

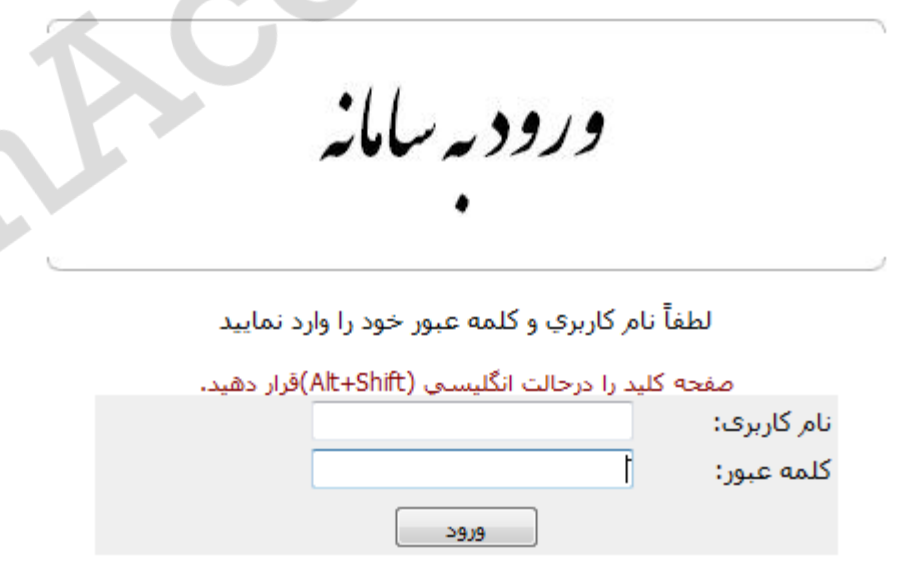

۴– پس از وارد شدن به سایت، فرم درخواست گواهینامه ثبت نام مطابق با تصویر زیر نمایان میگردد که در این فرم اطلاعات مودی نمایان خواهد شد.

| نام و نام خانوادگی:                            | عنواتمؤدى:                                                 | تهران - شـهر 🔻                                  | ادارەكل مالياتبرارزش افزودە:                     |  |
|------------------------------------------------|------------------------------------------------------------|-------------------------------------------------|--------------------------------------------------|--|
| واحدمالياتى:                                   | شناسه ملی:                                                 |                                                 | شماره اقتصادک:                                   |  |
|                                                |                                                            |                                                 | آدرس:                                            |  |
| ردبات اداره کل خود مراجعه نمایید.              | در اطلاعات فوق به واحد خدمات مز                            | درصورت وجود اشتباه                              |                                                  |  |
|                                                |                                                            |                                                 |                                                  |  |
| باهده وضعيت گواهينامهها                        | ینامه ایگیری درخواستها مش                                  | درخواست گواھ                                    |                                                  |  |
|                                                |                                                            |                                                 |                                                  |  |
|                                                |                                                            |                                                 |                                                  |  |
|                                                |                                                            |                                                 |                                                  |  |
| نالک) در سامانه شماره اقتصادک الزامی است.<br>ا | نن ثبت نام با وضعیت تایید نهایی (45=<br>ان سانت:tax.gov.ir | نام مالیات بر ارزش افزوده، داشت<br><b>آدر س</b> | جهت ثبت درخواست كواهينامه ثبت                    |  |
|                                                | 11                                                         | -                                               |                                                  |  |
|                                                | ******                                                     | •                                               | دد رهدیری سامانه شماره اقتصادی:                  |  |
|                                                | 2                                                          |                                                 |                                                  |  |
| مه مالیات بر ارزش افزوده                       | درخواست تمدید گواهینا،                                     |                                                 | توضيحات جهت درخواست گواهينامه                    |  |
|                                                |                                                            |                                                 | 2                                                |  |
|                                                |                                                            |                                                 |                                                  |  |
|                                                |                                                            | بر ارزش افزوده هستمر.                           | <table-cell> دارای گواهینامه مالیات</table-cell> |  |
|                                                |                                                            |                                                 |                                                  |  |
| تبار (ماه)                                     |                                                            | ויינעא שעפנ                                     | شماره دواهینامه                                  |  |
|                                                |                                                            | Л                                               |                                                  |  |
| يواست                                          | <b>ثبت درخواست</b> جاب در <sup>ر</sup>                     | 4                                               |                                                  |  |

نکات مورد توجه جهت تکمیل این فرم :

۱ – در صورتیکه کد رهگیری سامانه شماره اقتصادی را در اختیار دارید آنرا وارد نمایید و در صورتیکه آنرا فراموش کرده اید به شرح ذیل عمل کنید:

الف – توسط مرور گر خود به آدرس <u>register.tax.gov.ir</u> مراجعه نموده و نام کاربری و کلمه عبور سامانه شماره اقتصادی را وارد نمایید:

| نام کاربری:                                                                                                    |
|----------------------------------------------------------------------------------------------------|
| کلمه عبور:                                                                                                    |
| برای حفظ ایمنی سیستم لطفا عبارت زیر را با<br>دقت در کادر وارد نمایید، حروف بزرگ و کوچک<br>فرقی نداشته و میتوانید کلیه حروف را کوچک وارد<br>نمایید. چنانچه متن خوانا نیست کلید بروز رسانی را<br>کلیک نمایید. |
|                                                                                                    |
| ورود                                                                                                    |

ب – پس از ورود به سامانه شماره اقتصادی مطابق با تصویر ذیل به بخش (نمایش و ویرایش اطلاعات) مراجعه کرده و از قسمت اطلاعات اولیه (شماره پیگیری) خود را یادداشت نمایید.

|                              | ىخص حقوقى شركت                                       | خدمات الكثرونيك مالياني    |
|------------------------------|------------------------------------------------------|----------------------------|
| شركاء کرونده ها اطلاعات مالی | طلاعات اوليه شعب اعضا/                               |                            |
|                              |                                                      | اطلاعیه ها                 |
|                              | പിലില്ലി                                             | نمایش و ویرایش اطلاعات     |
| A                            | within the                                           | درخواست های شما            |
| ت<br>شرکت 🔒                  | بوع مودی.<br>نام شرکت/مودی/تشکل قانونی/واحد<br>صنفه: | وضعيت فرايند شماره اقتصادى |
|                              | کداقتصادی قدیمی:                                     | وضعيت اعتبارسنجي شما       |
|                              | کدملی/شناسه ملی:                                     | - 21-32-32-37              |
| خصوصې 🖉                      | نوع مالكيت:                                          | 450 L 1052                 |
| مسئوليت محدود                | نوع/اتحادیه صنغی:                                    |                            |
|                              | شماره ثبت/شماره پروانه کسب:                          | aka -                      |
|                              | تاريخ ثبت/پروانه كسب/تاريخ تاسيس:                    |                            |
|                              | نام تجاری:                                           |                            |
|                              | شماره پیگیری:                                        |                            |
| تهران 🕄                      | استان محل ثبت:                                       |                            |
| تهران 🔒                      | شهر محل ثبت:                                         | 595                        |
|                              | مودی اصلی/مدیرعامل/رییس دستگاه:                      |                            |
|                              | مشموك:                                               | 10000                      |
| وبرایش                       | شماره تلغن همراه جهت ارتباط با<br>سازمان:            | _630,4628_                 |
|                              | شماره وضعيت:                                         | 6.0000                     |

ج – حال به مجددا به فرم ثبت نام گواهی ارزش افزوده باز گردید و کد رهگیری بدست آمده را در قسمت مربوطه وارد نمایید.

|  | نام و نام خانوادگی:                                                                | نزوده: تهران - شهر ▼ عنوانمؤدی:                                                                                                    | ادارەكل مالياتبرارزش اف |  |  |  |  |
|--|------------------------------------------------------------------------------------|----------------------------------------------------------------------------------------------------|-------------------------|--|--|--|--|
|  | واحدمالياتي:                                                                       | شناسه ملی:                                                                                                    | شماره اقتصادی:          |  |  |  |  |
|  |                                                                                    |                                                                                                    | آدرس:                   |  |  |  |  |
|  | درصورت وجود اشتباه در اطلاعات فوق به واحد خدمات مؤدبات اداره كل خود مراجعه نماييد. |                                                                                                    |                         |  |  |  |  |
|  |                                                                                    |                                                                                                    |                         |  |  |  |  |
|  | ا مشاهده وضعبت گواهینامهها                                                         | درخواست گواهینامه اینگیری درخواستها                                                                                                    |                         |  |  |  |  |
|  |                                                                                    |                                                                                                    |                         |  |  |  |  |
|  |                                                                                    |                                                                                                    |                         |  |  |  |  |
|  |                                                                                    |                                                                                                    |                         |  |  |  |  |
|  | ی (SID=45) در سامانه شماره اقتصادی الزامی است.<br>                                 | ینامه ثبت نام مالیات بر ارزش افزوده، داشتن ثبت نام با وضعیت تایید نهایی<br>آدریب سال تستینمه بیجه                                                                                                    | جهت ثبت درخواست گواهی   |  |  |  |  |
|  |                                                                                    |                                                                                                    |                         |  |  |  |  |
|  |                                                                                    | اقتصادی: X00000000X                                                                                                    | کد رهگیری سامانه شماره  |  |  |  |  |
|  |                                                                                    | 2                                                                                                    |                         |  |  |  |  |
|  | لواهینامه مالیات بر ارزش افزوده                                                    | گواهینامه: 🗾 درخواست تمدید گ                                                                                                    | توضيحات جهت درخواست     |  |  |  |  |
|  |                                                                                    |                                                                                                    | 2                       |  |  |  |  |
|  |                                                                                    |                                                                                                    |                         |  |  |  |  |
|  |                                                                                    | به مالیات بر ارزش افزوده هستم.                                                                                                    | 🔽 داراک گواهینام        |  |  |  |  |
|  |                                                                                    |                                                                                                    | مانيكانا مام ث          |  |  |  |  |
|  |                                                                                    | (2) or (2) or (2 | -waine of war           |  |  |  |  |
|  |                                                                                    |                                                                                                    |                         |  |  |  |  |
|  | וּשָׁ גַּרְפּוָּשִׁם                                                               |                                                                                                    |                         |  |  |  |  |

۲ – سپس توضیحات درخواست گواهینامه را وارد نمایید.

۳ – در ادامه درصورتیکه قصد تمدید گواهینامه ارزش افزوده خود را دارید، (دارای گواهینامه مالیات بر ارزش افزوده هستم) را علامتگذاری کرده و اطلاعات آخرین گواهینامه خود را وارد نمایید.

۴– در مرحله پایانی (ثبت درخواست) و سپس (چاپ درخواست) را انجام دهید. دقت داشته باشید که پس از (ثبت درخواست) کدپیگیری به شما اعلام می گردد. این کد پیگیری جهت (پیگیری درخواستها) در آینده مورداستفاده قرار خواهد گرفت.

\* این راهنما توسط سایت اخبار حسابداری ایران IranAccNews.com تهیه و تدوین گردیده است \*

جهت دریافت جدیدترین اخبار حسابداری و بخشنامه ها به سایت IranAccNews.com مراجعه کنید